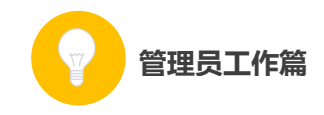

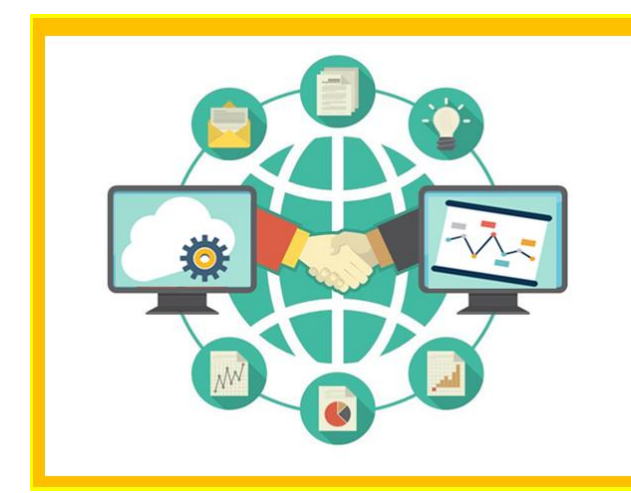

| 教师认证、<br>证书管理、<br>推荐优课、 | 晒课审查<br>进展查看<br>查看表现 |
|-------------------------|----------------------|
| •••••                   |                      |
|                         |                      |

# 管理员系统都能实现!

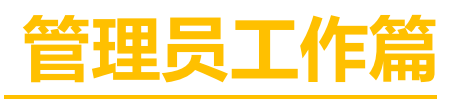

Guanliyuangongzuopian

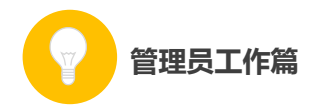

作为管理员,您担负着"一师一优课、一课一名师"活动的组织 管理工作,您的工作贯穿活动的整个阶段,在活动中起着把控全局的 重要作用。

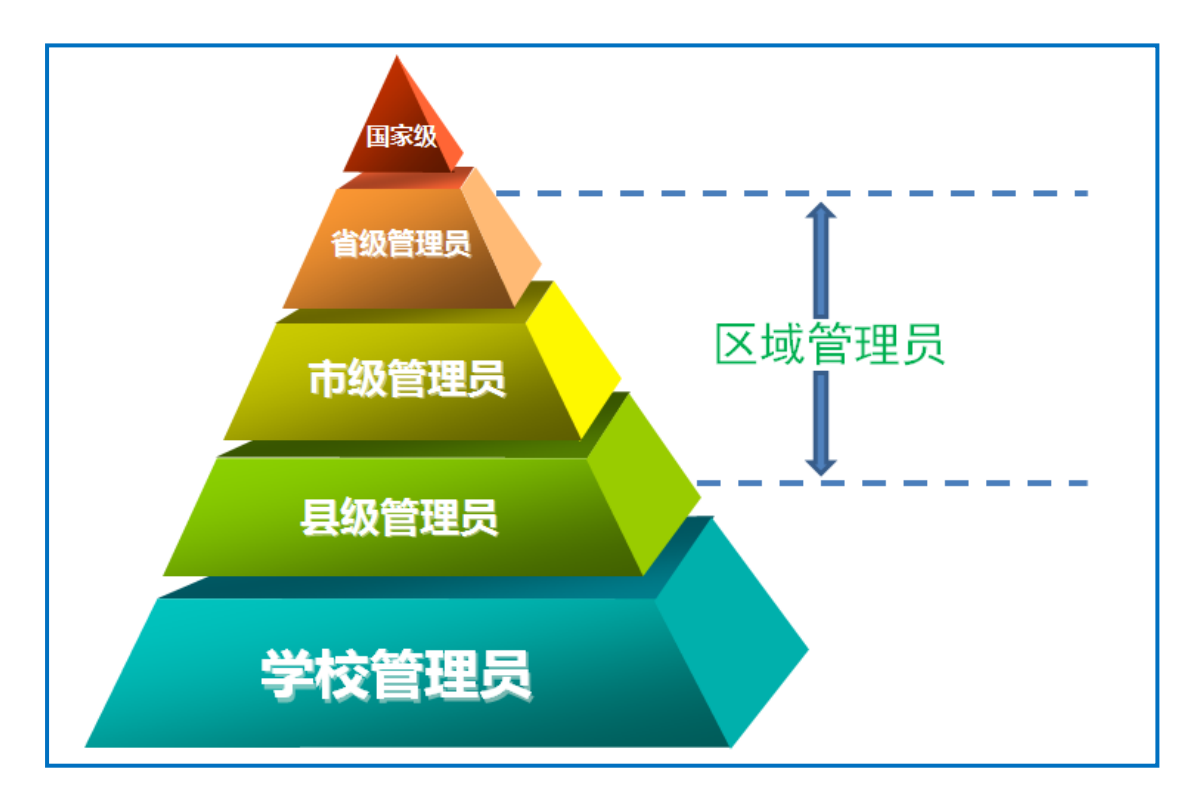

在本次活动中,管理员涉及国家、省、市、县、学校五个层级。 学校管理员负责校级的组织管理工作,需要对教师进行身份认证、对 教师的"晒课"进行审查。省、市、县各级管理员的工作内容基本相 同,在这里我们统称为区域管理员,需要进行专家认证,统筹活动进 度,查看数据统计,推荐优课等。国家级管理员承担活动的整体组织 工作。

您有两种方式(含三个入口)进入"一师一优课、一课一名师" 管理后台(http://mrg.eduyun.cn/ysyk/login.jsp)。成功进入"一 师一优课、一课一名师"管理员登录界面后,请依次输入下发的用户

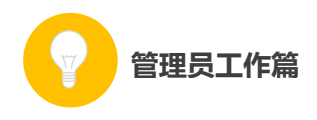

名、密码(首次登录成功后即可修改密码)并正确填写验证码后,即 可登录管理后台。

| 管理员有两种方                                                                                                    | 式进入管理后台                                                                                                    |  |  |  |  |  |  |  |  |  |
|----------------------------------------------------------------------------------------------------|----------------------------------------------------------------------------------------------------|--|--|--|--|--|--|--|--|--|
| "国家教育资源公共服务平台"首页<br>http://www.eduyun.cn/<br>方式一                                                                                                    | "国家教育资源公共服务平台" 晒课频道<br>http://lslk.eduyun.cn/<br>方式二                                                                                                    |  |  |  |  |  |  |  |  |  |
| http://mrg.eduyur                                                                                                    | n.cn/ysyk/login.jsp                                                                                                    |  |  |  |  |  |  |  |  |  |
|                                                                                                    |                                                                                                    |  |  |  |  |  |  |  |  |  |
| 管理员登录 席户名, 我是管理员 ●●● ●●● ●●● ●●● ●●● ●●● ●●● ●●● ●●● ●●● ●●● ●●● ●●● ●●● ●●● ●●● ●●● ●●● ●●● ●●● ●●● ●●● ●●● ●●● ●●● ●●● ●●● ●●● ●●● ●●● ●●● ●●● ●●● ●●● ●● ●● ●● ●● ●● ●● ●● ●● ●● ●● ●● ●● ●● ●● ●● ●● ●● ●● ●● ●● ●● ●● ●● ●● ●● ●● ●● ●● ●● ●● ●● ●● ●● ●● ●● ●● ●● ●● ● ●● ●● <p< th=""><th><ul> <li>一师一优课 一课一宫师</li> <li>输入下发的账号</li> <li>输入下发的密码</li> <li>第八下发的密码</li> <li>正确填写随机验证码 9253 m-ft</li> <li>203868 © 2028</li> <li>203878 © 2028</li> </ul></th></p<> | <ul> <li>一师一优课 一课一宫师</li> <li>输入下发的账号</li> <li>输入下发的密码</li> <li>第八下发的密码</li> <li>正确填写随机验证码 9253 m-ft</li> <li>203868 © 2028</li> <li>203878 © 2028</li> </ul> |  |  |  |  |  |  |  |  |  |

接下来的篇幅将结合管理后台的操作为您介绍管理员的具体工 作。

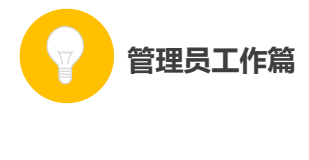

## 一、学校管理员

作为学校管理员,您承担着"晒课教师认证"和"晒课审查"两 项工作。下面将结合管理后台为您做如下介绍:

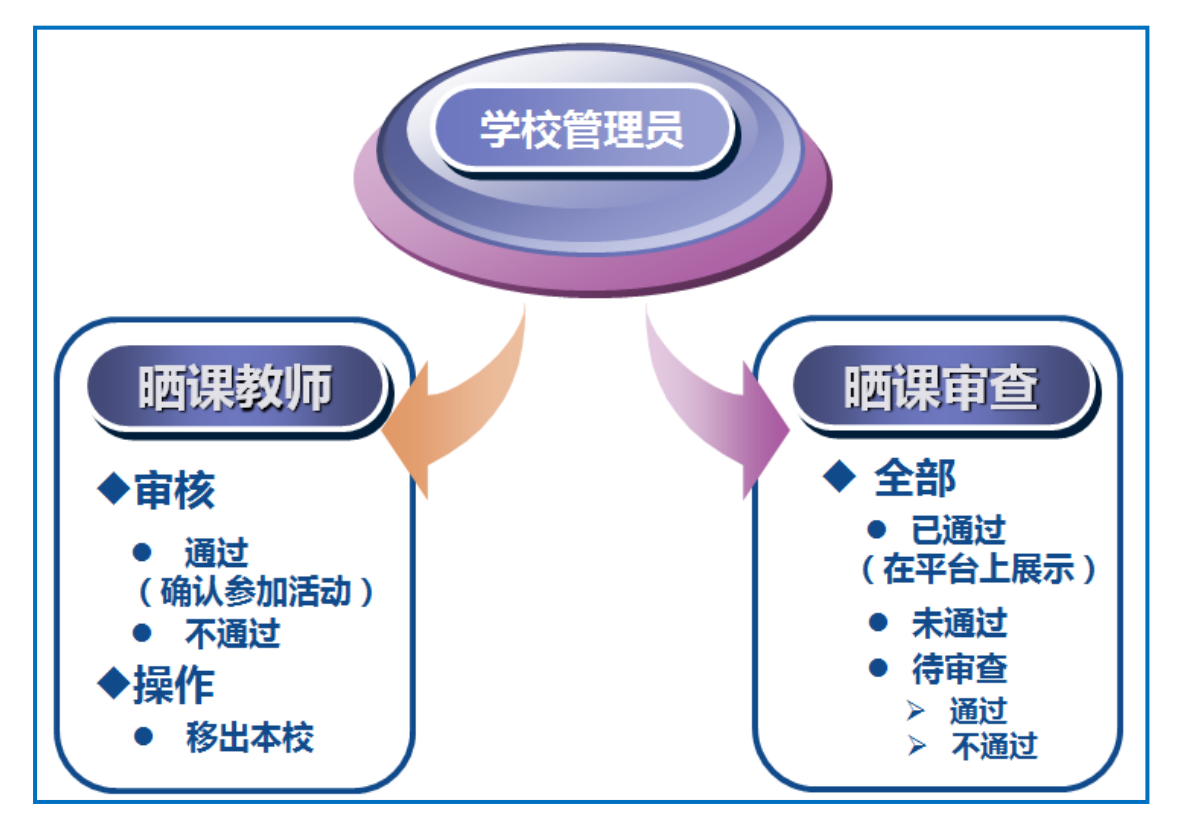

(一) 教师认证

学校教师报名后,您需要根据实际情况对报名教师身份进行核实,确定教师身份属实。审核通过的教师可在"一师一优课、一课一名师" 平台参加活动,且平台将按照先到先得的原则为每位教师发放10元 活动经费补助。

后台显示了本校参与晒课教师的基本信息及其晒课的情况。具体数据项包括如下:

● 姓名: 教师的真实姓名;

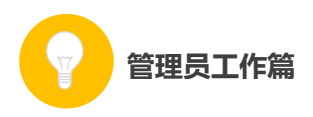

● 学科: 教师报名参加活动时选择的学科;

● 通过审查: 教师"晒课"已通过审查的数量;,

● 未通过审查: 教师"晒课"未通过审查的数量;

● 待完成: 教师尚未提交的" 晒课";

● 参加时间:教师报名参加活动的时间;

●审核时间:已通过审核的教师在该栏显示的是该教师通过审核的时间,待审核的教师在该栏显示的是"待审核";

●审核:已通过审核的教师在该栏显示的是"审核通过",未通 过审核的教师在该栏显示的是"审核未通过",尚未审核的教师在该 栏显示的是"通过"和"不通过"两个可选项,根据实际情况点选即 可;

● 操作:管理员可取消已通过认证的教师参加活动的权限,将 其"移出本校"。

| 国家教  | 育资源 | 家公共 | +服务  | 平台   | ٦Ł    | 京市东城 | 区和平里第三小学管理       | ℓ第三小学管理员ceshi)   修改密码 |        |                  |  |
|------|-----|-----|------|------|-------|------|------------------|-----------------------|--------|------------------|--|
| 一师一课 |     |     |      |      |       |      |                  |                       | 上级     | <b>8管理员:东城区管</b> |  |
|      | 序号  | 姓名  | 学科   | 通过审查 | 未通过审查 | 待完成  | 报名时间             | 审核时间                  | 审核     | 操作               |  |
| ■▲   | 1   | 胡汗青 | 小学语文 |      |       | 1    | 2014-10-24 09:31 | 2014-10-24 16:50      | 审核通过   | 移出本校             |  |
|      | 2   | 李红  | 小学语文 | 1    |       |      | 2014-11-13 15:00 | 待审核                   | 通过丨不通过 | 移出本校             |  |
| ¥    | 3   | 王三小 | 小学数学 | 1    |       |      | 2014-10-21 15:56 | 2014-10-24 16:50      | 审核通过   | 移出本校             |  |
| 晒课教师 |     |     |      |      |       |      |                  |                       |        |                  |  |
|      |     |     |      |      |       |      |                  |                       | ▲上→页   | 1 下一页▶ 共3条       |  |
|      |     |     |      |      |       |      |                  |                       |        |                  |  |
|      |     |     |      |      |       |      |                  |                       |        |                  |  |
|      |     |     |      |      |       |      |                  |                       |        |                  |  |

(二) 晒课审查

晒课审查的主要内容是对"晒课"内容的政治性、科学性进行审

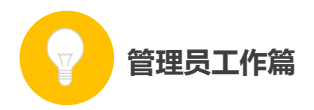

查。进入"晒课审查"页面,管理员可查看本校晒课教师的各种"晒课"状态,分别是"待审查"、"已通过发布"、"未通过"及"全部",您可根据需要点击进入相应的页面获取相关数据信息:

●待审查:点击进入显示的是本校教师已提交但尚未审查的课例 列表,需要您及时对这些课例进行审查,进行课例的政治性、科学性 审查,并及时提高本校的"已通过"率;

●已通过发布:点击进入显示的是已经通过审查的教师"晒课" 列表;

●未通过:点击进入显示的是没有通过审查的教师"晒课"列表。 为了保证这些教师能够顺利参加活动,需要您及时通知到教师本人对 所晒的课进行修改并及时提交;

●全部:呈现本校教师所有的"晒课"。可以对教师的晒课"按 评分排序"和"按提交时间排序"。

|     | 待审查(1) 已通过经                  | 发布(3) 未通过(0)             |                          | 全部(4)                    |
|-----|------------------------------|--------------------------|--------------------------|--------------------------|
|     |                              |                          |                          | <b>按评分排序</b>   按提交时间排    |
| •   | 北京市-北京市-东城                   | 北京市-北京市-东城               | 北京市-北京市-东城               | 北京市-北京市-东城               |
| 果教师 |                              |                          |                          |                          |
|     | a o e                        | l u ü                    | 4 火燒云                    | dtnl                     |
|     | 作者:李红                        | 作者:李红                    | 作者:花花                    | 作者:胡汗青                   |
|     | 学科:小学语文<br>学校:北京市东城区和平里第     | 学科:小学语文<br>学校:北京市东城区和平里第 | 学科:小学语文<br>学校:北京市东城区和平里第 | 学科:小学语文<br>学校:北京市东城区和平里第 |
|     | ★ ★ ★ ★ ★ ( <sup>0</sup> 评论) | ★ ★ ★ ★ ★ (0评论)          | ★ ★ ★ ★ ★ (0评论)          | ★ ★ ★ ★ ★ (0评论)          |

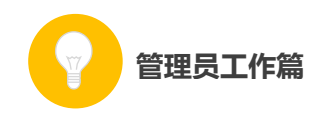

## 二、区域管理员

作为区域管理员,在活动开展期间您需要承担的工作包括:了解 活动进展、认证管理、推荐优课和查看学校表现等。下面将结合平台 为您做出如下介绍:

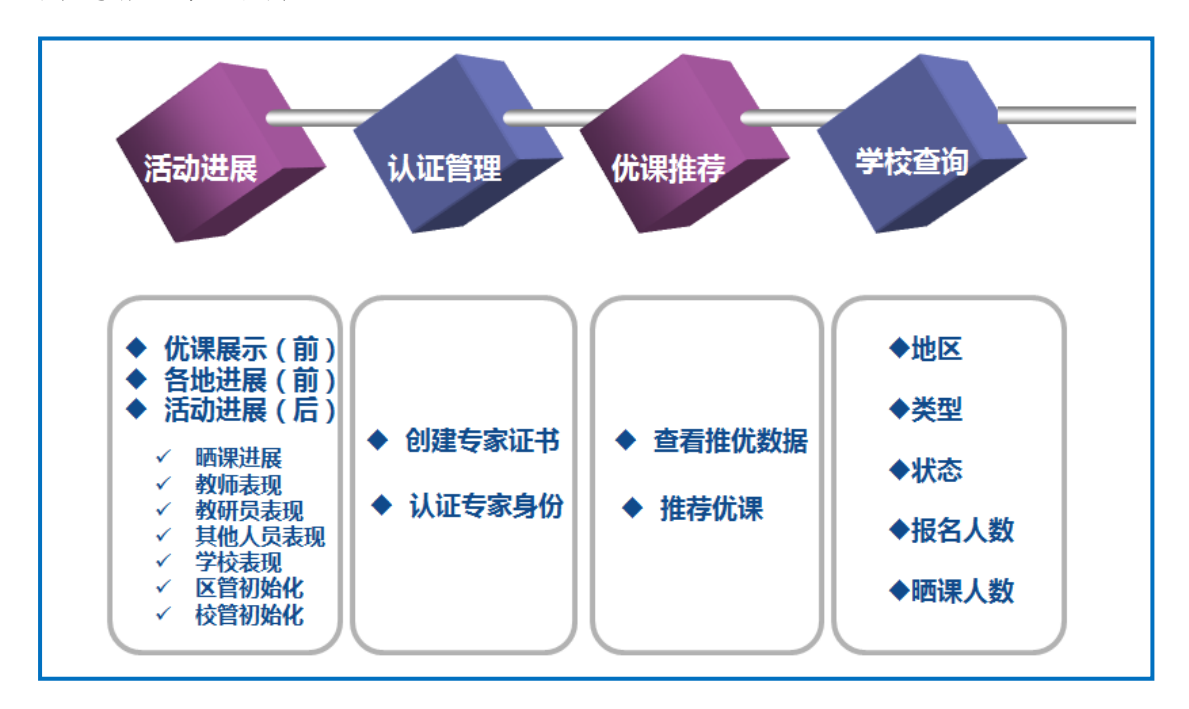

## (一) 活动进展

作为区域管理员,您还需要通过活动前台提供的"优课展示"、 "各地进展"栏目以及后台的"活动进展"页查看相关活动数据,及 时了解本区域活动开展的情况并有针对性地进行监管和督促。

#### 1. 优课展示

请您浏览网址 1s1k. eduyun. cn, 进入"一师一优课、一课一名师"活动首页,点击进入"优课展示"页。页面默认展示的是"全国" 范围的优课展示,请逐级点击进入本区域优课展示页面,即可查看本

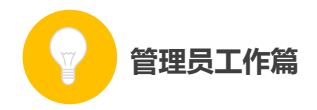

地各学段、各学科涵盖的所有教材版本下教师"晒课"情况。

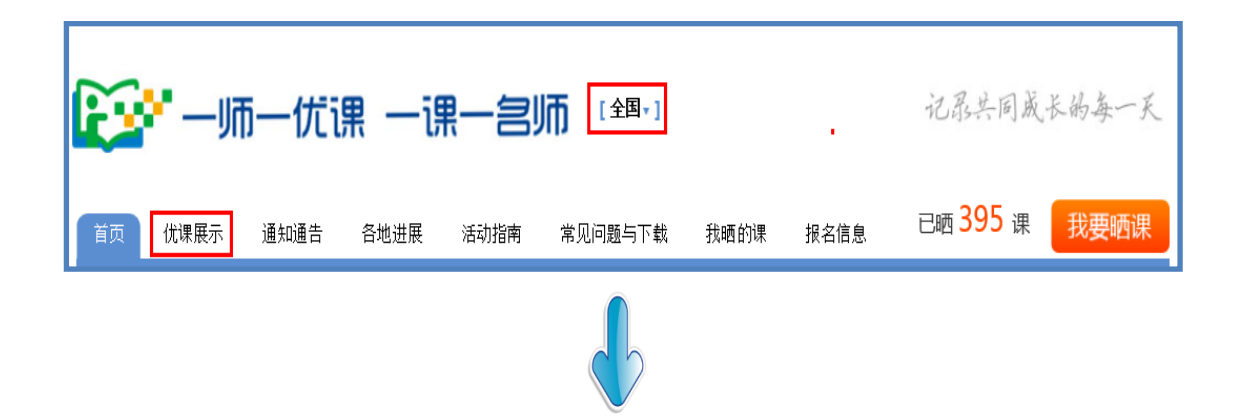

| <ul> <li>▲ 前四 前间 法浦 吃吃 軟米 1</li> <li>● 一切而一优订果 一订</li> </ul>                                                                                                    | 题 问答 安全 职教 应用 社区<br>果—宫师 [北京市+] 北                                      | 京市记录共同美长                                                                                                    | 87 册<br>66—天                                                               | 优课展示"                                                                                                    |
|----------------------------------------------------------------------------------------------------|------------------------------------------------------------------------|----------------------------------------------------------------------------------------------------|----------------------------------------------------------------------------|----------------------------------------------------------------------------------------------------|
| 首页 代理照示 通知通告 各地进展<br>小 语文 数字 英语 品牌与社会 品牌与主话 科子 音乐<br>学 美术 科技 体育 信息 劳动                                                                                                    | 活动指南 常见问题与下载 我感的<br>初 语文 教学 英语 品牌 物理 化学 主物 科学 即<br>义 百页 新闻 资源 唱课       | 課 报名信息         已晒 80 课           防史         高 取文 数学 英语 政治 物理 化学 防5           教研 活動         问答 安全 职款 日                                                                                                    | <b>找要晒课</b><br>9 <u>± 89 / 10</u><br><sup>反用</sup> 社区                      | 皇承 注册                                                                                                    |
| ▶ 小学语文 15个级÷ 48.17<br>人股版<br>例 24 度<br>长每2001.185版<br>前 15 度                                                                                                    |                                                                        |                                                                                                    |                                                                            | <ol> <li>泉共同美长尚泰一夭</li> <li>2566環 我要結果</li> <li>12666環 我要結果</li> <li>12670,00,10,10,00</li> <li>126,00,00</li> <li>126,00,00</li></ol> |
| 194822003(195586<br>19.8 R<br>19.6 S R 8<br>19.6 S R 8<br>19.6 | ★#<br>▲#<br>##<br>##<br>#<br>#<br>#<br>#<br>#<br>#<br>#<br>#<br>#<br># | 4 次告:           「南: 花花           地位: 北京市北京市           学校: 北京市北京市           学校: 北京市北京市           学校: 北京市北京市           学校: 北京市北京市           学校: 北京市北京市           学校: 北京市北京市           学校: 北京市北京市           学校: 北京市大学校: 大学校: 北京市北京市           学校: 北京市大学校: 大学校: 大学校: 北京市大学校: 大学校: 大学校: 大学校: 大学校: 大学校: 大学校: 大学校: | <b>3 0 0</b><br>(音: 2500)<br>均(5: 250年425年<br>学校: 425年の85学校<br>*****(1992) | 【更多3<br><b>bpmf</b><br>作者: 未用<br>按钮: 北市市小市市<br>字钮: 北市小学<br>******(3 行论)                                                                                                    |
|                                                                                                    | 四時大2001遺時版<br>育 0 建<br>至多版本                                            | 「 U  U<br>作為:未務<br>地区:北京市北京市<br>学校:北京小学<br>******(1 汗記)                                                                                                    | y w<br>作者: 前页<br>地区: 说京市北京市,<br>学校: 北京市市城区景系<br>* * * * * * (0 环论)         | ▲ ● ●<br>作者:北原用小教师<br>地区:北原市小京市·<br>学校:北京第一师范学校<br>★★★★★(0)评论)                                                                                                    |

## 2. 各地进展

请您点击进入"各地进展"页,该页面展示的是全国每个省份晒的"课数"、参与活动的"教师数";请逐级点击进入本区域(末级为县一级)所在页面,即可查看本地区参加"晒课"教师的数量,以及所晒"优课"的相关数据,以便及时准确地了解本地区的活动进展情

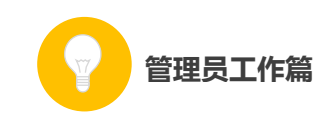

| √Л . | 0 |
|------|---|
| / 4  | ~ |

| <b>~~</b> ~- | 师一         | 优课 一词    | 课一号。             | <b>市</b> (金田)<br>各地讲属 | Ę"               |                      | 记录共同    | 司成长的;             | 每一天        |    |    |     |
|--------------|------------|----------|------------------|-----------------------|------------------|----------------------|---------|-------------------|------------|----|----|-----|
| 首页 优课展       | 展示 通知      | 知通告 各地进序 | 活动指南             | 常见问题与T                | 下载 我明            | 西的课 报名               | 。<br>信息 | ) <sub>课</sub> 我要 | 更晒课        |    |    |     |
| ▶ 各地进展 > 全国  |            | 市        |                  |                       | 四川               | <sub>省共有</sub> 326 名 | 3教师 晒0课 |                   |            |    |    |     |
| 省            |            | 地区       | 课数               | X                     |                  |                      | 成都市共有   | 有 326 名教师         | 節 睹0课      |    |    |     |
| 地区           | 课          | 1 成都市    | 0课               | 地区                    | 课数               | 教师数                  | 地区      | 课数                | 教师数        | 地区 | 课数 | 教师数 |
| 1 北京市        | 35         | 2 自贡市    | <mark>0</mark> 课 | 1 龙泉驿区                | <b>0</b> 课       | 227名                 | 12 青羊区  | <mark>0</mark> 课  | 0名         | ſ  | 课数 | 教师数 |
| 2 河北省        | <b>5</b> i | 3 學枝花    | <mark>0</mark> 课 | 2 邛崃市                 | <b>0</b> 课       | 75名                  | 13 金牛区  | <mark>0</mark> 课  | 0名         |    |    |     |
| 3 四川省        | Oi         | 4 泸州市    | <mark>0</mark> 课 | 3 彭州市                 | <b>0</b> 课       | 9名                   | 14 成华区  | <mark>0</mark> 课  | 0名         |    |    |     |
| 4            | 5          | 酒 徳阳市    | <b>0</b> 课       | 4 武侯区                 | <b>0</b> 课       | 6名                   | 15 新都区  | <b>0</b> 课        | 0名         |    |    |     |
| 5 辽宁省        | 0          | 6 绵阳市    | <mark>0</mark> 课 | 5 温江区                 | <b>0</b> 课       | 5名                   | 16 金堂县  | <mark>0</mark> 课  | 0名         |    |    |     |
| 6 福建省        | Oi         | 7 广元市    | <mark>0</mark> 课 | 6 青白江区                | <mark>0</mark> 课 | 4名                   | 17 双流县  | <mark>0</mark> 课  | 0名         |    |    |     |
| 7 吉林省        | 0          | 8 遂宁市    |                  | 7 新津县                 | 0i#              | 0名                   | 18 郫县   | <mark>0</mark> 课  | 0名         |    |    |     |
|              |            | 9 mit=   | 0:00             | 8 都江堰市                | <b>0</b> 课       | 0名                   | 19 大邑县  | <mark>0</mark> 课  | <b>0</b> 名 |    |    |     |
|              |            | N)10     | UIR              | 9 崇州市                 | <b>0</b> 课       | 0名                   | 20 蒲江县  | <mark>0</mark> 课  | 0名         |    |    |     |
|              |            | 10 乐山市   | <b>0</b> 课       | 10 高新区                | 0im              | 0名                   |         |                   |            |    |    |     |
|              |            | 11 南充市   | <b>0</b> 课       | 11<br>锦江区             | <b>0</b> 课       | 0名                   |         |                   |            |    |    |     |

后台的"活动进展"页可从"晒课进展"、"教师表现"、"教研员 表现"、"其他人员表现"、"学校表现"、"区管初始化"、"校管初始化" 等多个方面查看活动的相关数据,便于区域管理员更准确有效地把握 本地区的活动参与情况。下面将结合后台结构和功能为您具体介绍上 述各项数据统计功能。

## 3. 晒课进展

后台的"晒课进展"以统计图的形式,清晰明朗地展示了本区域 总体"晒课"情况(包括已晒和待审核的课的数量)、各学段各学科 "晒课"情况以及所辖各地"晒课"的进度情况,各地晒课情况可逐 级下转至区县级。

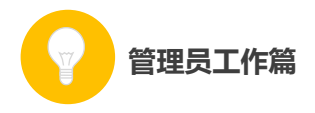

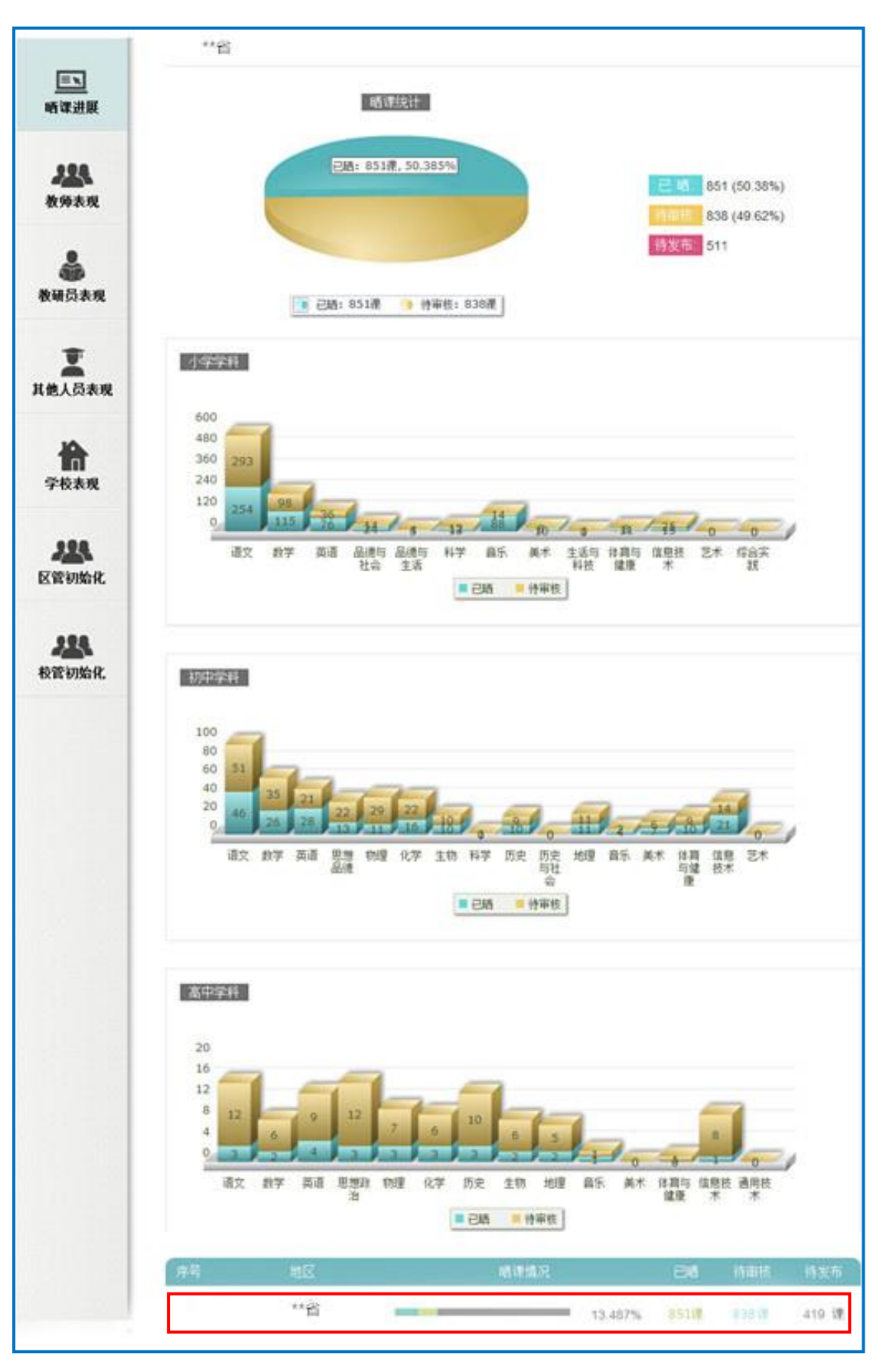

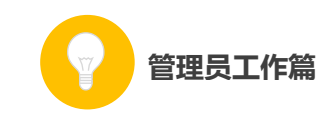

# 

| 序号 | 地区           | 晒课情况 |         | 已晒   | 待审核  | <sub>待发布</sub> X |
|----|--------------|------|---------|------|------|------------------|
|    | 省            |      | 13.487% | 851课 | 838课 | 419 课            |
| 1  |              |      | 0%      | 0课   | 0课   | 20课              |
| 2  | 市            |      | 11.321% | 6課   | 7课   | 40课              |
| 3  | -            |      | 22.467% | 51课  | 11课  | 165课             |
| 4  | -            |      | 21.942% | 287课 | 132课 | 889课             |
| 5  | 市            |      | 11.334% | 79课  | 111课 | 507课             |
| 6  | Ť            |      | 5.063%  | 12课  | 37课  | 188课             |
| 7  | X            |      | 0%      | 0课   | 7课   | 34课              |
| 8  | 市            | _    | 15.068% | 110课 | 90课  | 530课             |
| 9  | 市            | _    | 10.508% | 31课  | 35課  | 229课             |
| 10 | <del>ت</del> |      | 7.865%  | 14课  | 11课  | 153课             |

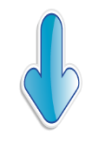

| 序号 | 地区           | 晒课情况 |         | 已晒  | 待审核 | 待发布  |
|----|--------------|------|---------|-----|-----|------|
|    | đ            | _    | 7.865%  | 14课 | 11课 | 153课 |
| 1  | X            |      | 0%      | 0课  | 0课  | 5课   |
| 2  | Ę            |      | 0%      | 0课  | 2课  | 15课  |
| 3  | र्त्त        |      | 0%      | 0课  | 1课  | 16课  |
| 4  | X            |      | 0%      | 0课  | 1课  | 26课  |
| 5  | <u></u> 是    |      | 2.174%  | 1课  | 5课  | 40课  |
| 6  | <del>d</del> |      | 0%      | 0课  | 0课  | 10课  |
| 7  | 長            |      | 28.889% | 13课 | 1课  | 31课  |

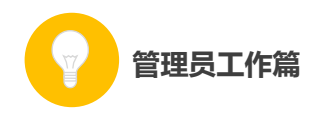

① 晒课统计图

管理员可通过此图了解本地区的"晒课"情况,例如本地区的"晒 课"数量(所占百分比)、未审核的课程数量(所占百分比)。对于"待 审核"的课,需要通知学校管理员及时审核教师提交的课例。

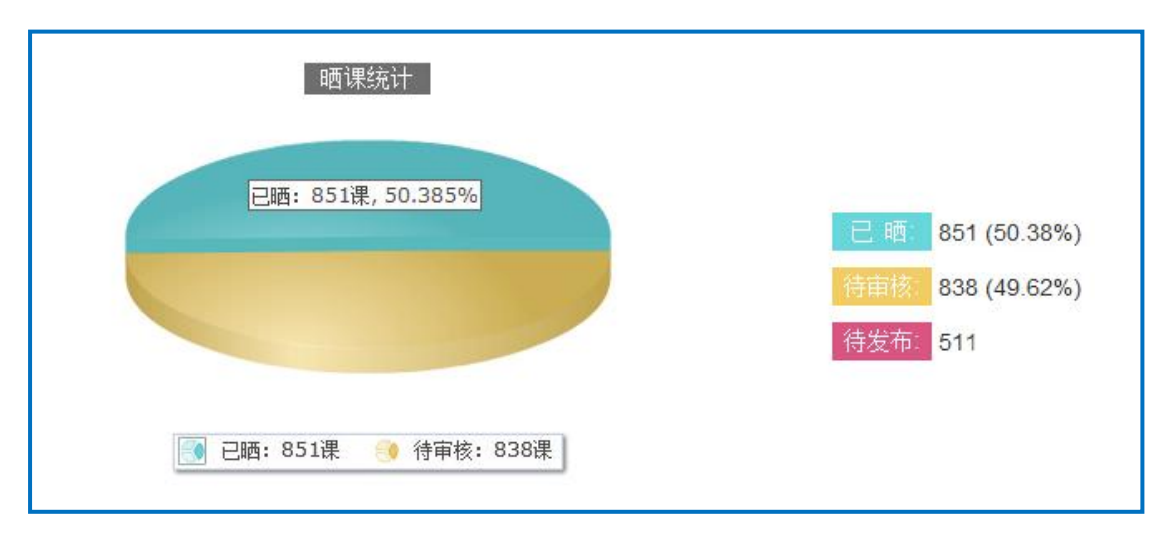

## ② 各学段学科数据图

该图展示的是某学段各学科的"晒课"数量,且在每个学科的柱状图上可以看出该学科中"已晒"和"待审核"的课程数量比例。

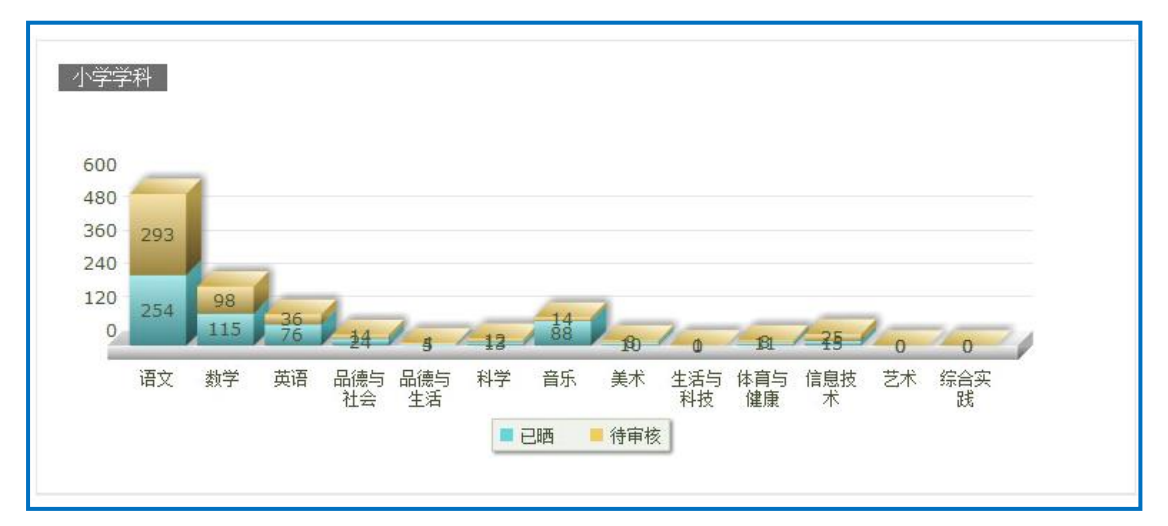

## ③ 各地晒课进展图

该图展示的是本地各区域(不包含所属学校)"晒课"的进展情况,同时可以看到各区域"已晒"、"待审核"以及"待发布"课的比

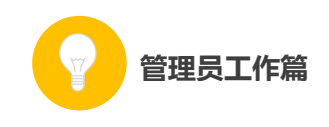

例情况。

| 序号 | 地区  | 晒课情况 |         | 已晒   | 待审核  | 待发布   |
|----|-----|------|---------|------|------|-------|
| 2  | **× |      | 13.487% | 851课 | 838课 | 419 课 |

## 4. 各角色表现

您可通过各角色在平台上"晒课"、"资源"、"教研"、"问答"、 "话题"等各频道中参与活动的相关数据,来了解其在活动中的表现。

|      | 晒课 | 资源   | 教研 | 问答 | 话题 |  |  |  |  |  |  |  |  |  |
|------|----|------|----|----|----|--|--|--|--|--|--|--|--|--|
| 教师   |    |      |    |    |    |  |  |  |  |  |  |  |  |  |
| 教研员  |    | 数据统计 |    |    |    |  |  |  |  |  |  |  |  |  |
| 其他人员 |    |      |    |    |    |  |  |  |  |  |  |  |  |  |

下面将分别介绍教师、教研员和其他人员在"晒课"、"资源"、 "教研"、"问答"、"话题"等频道下参与活动的数据统计项。

#### ①教师表现

该栏目是通过表格形式展示统计数据的,主要包括教师在"晒课"、 "资源"、"教研"、"问答"、"话题"等频道下参与活动的各种具体的 真实数据。

●晒课

在"晒课"频道下,平台记录的"教师表现"的数据项包括所辖 区域(可逐层点击进入至区县)的报名人数、登录次数、"晒课"教 师数、待发布课、待审核课、已晒课、被专家评价人次、被教研员评 价人次、被教师评价人次等。

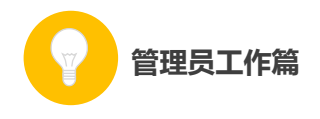

| 全国 | 国 > 黑龙 | 江省 > 绥化 | ;市 > 庆安; | 匝     | 郇课   | 资源   | I   | 教研  |      | 答  | I    | 话题  |    |    |     |
|----|--------|---------|----------|-------|------|------|-----|-----|------|----|------|-----|----|----|-----|
| 序  | 弓 地区   | 据名人数 1  | ▲登录次数    | 晒课教师数 | 待发布课 | 待宙核课 | 已晒课 | 補专家 | 评价大次 | 被教 | 你研员评 | 价大次 | 補教 | 师评 | 价人次 |
|    | 庆安县    | 1722    | 3393     | 45    | 216  | 18   | 47  |     | 0    |    | 9    |     |    | 2  |     |

●资源

在"资源"频道下,平台记录的"教师表现"的数据项包括所辖 区域(可逐层点击进入至区县)的浏览资源人次、上传资源人次、下 载资源人次、被点评人次等数据项。

| 全国 > ; | 黑龙江省 > 绥 | 化市 > 庆安县 | 晒课     | 资源   教研 | ਸ ∣ | 问答 | I   | 话题 |
|--------|----------|----------|--------|---------|-----|----|-----|----|
| 序号     | 地区       | 浏览资源人次 含 | 上传资源人次 | 下载资源人次  |     | 被点 | ā评∕ | 次  |
|        | 庆安县      | 103      | 12     | 446     |     |    | 0   |    |

●教研

在"教研"频道下,平台记录的"教师表现"的数据项包括所辖 区域(可逐层点击进入至区县)的教研组数量、教研组成员数、协作 备课数量、主题研讨数量、视频研讨数量、评课数量。

| 全国 > 黑龙江省 > 绥化市 > 庆安县 |     |         |        | 晒订     | ₹  | 资源   | 教研 | 问答   | I | 话题  |
|-----------------------|-----|---------|--------|--------|----|------|----|------|---|-----|
| 序号                    | 地区  | 教研组数量 া | 教研组成员数 | 协作备课数量 | 主题 | 研讨数量 | 视频 | 研讨数量 | 评 | 课数量 |
|                       | 庆安县 | 0       | 0      | 0      |    | 15   |    | 0    |   | 0   |

●问答

该"问答"统计的数据分别来自于:对平台"资源"频道中的课 内问答统计和对"问答"频道中的公共问答统计。具体数据项包括所 辖区域(可逐层点击进入至区县)的课内提问数、课内回答数、课程 最佳回答数、公共提问数、公共回答数、公共最佳回答数。

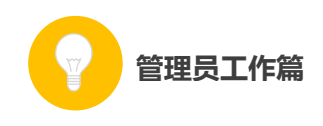

| 全国 > 黑 | 龙江省 > 绥化ī | 市 > 庆安县 | 晒课        | 资源   | 教研  | 问答   话题 |      |
|--------|-----------|---------|-----------|------|-----|---------|------|
|        |           |         | 通中        |      |     | Λ.₩     |      |
| 序号     | 地区        |         | 味ら<br>回答数 | 最佳回答 | 提问数 |         | 最佳回答 |
|        | 庆安县       | 0       | 0         | 5    | 2   | 0       |      |

●话题

该"话题"统计的数据分别来自于:平台"资源"频道每课"论 坛"中对课内话题数、课内贴数、课内回复数的统计,对"话题"频 道中公共话题数、公共贴数、公共回复数的统计,以及对教研组话题 数、教研组贴数、教研组回复数的统计。

| 1 | 全国 > 黑龙江省 > 绥化市 > 庆安县 晒课   资源   教研   问答   话题                                                  |           |       |    |     |     |    |  |     |  |     |  |     |     |
|---|-----------------------------------------------------------------------------------------------|-----------|-------|----|-----|-----|----|--|-----|--|-----|--|-----|-----|
|   |                                                                                               |           |       |    |     |     |    |  |     |  |     |  |     |     |
|   | <b></b>                                                                                       | ₩IV       |       | 果内 |     |     | 公共 |  |     |  |     |  | 教研组 |     |
|   | /                                                                                             | -66<br>20 | 话题数 🕈 | 帖数 | 回复数 | 话题数 | 帖数 |  | 回复数 |  | 话题数 |  | 帖数  | 回复数 |
|   | 庆安县         0         0         0         0         2         4         5         3         1 |           |       |    |     |     |    |  |     |  |     |  |     |     |

## ②专家表现

该栏目主要呈现了专家在"晒课"、"资源"、"教研"、"问答"、 "话题"等频道下参与活动的各种表现。

#### ③其他人员表现

该栏目主要呈现了教研员在"晒课"、"资源"、"教研"、"问答"、 "话题"等频道下参与活动的各种表现。

## 5. 学校表现

作为区域管理员,如果您需要在"晒课教师人数"和"报名教师 人数"两个方面了解学校表现,即可关注该栏目列表中各数量段的学

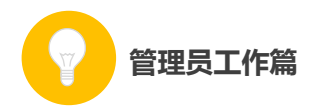

校数量。该栏目还设定了相关搜索条件,具体如下:

●地区:可设定要查询的区域;

●类型:包括教学点、小学、初中、9年一贯制、高中、完全中学、十二年一贯制等全部学校类型;

●状态:学校是否初始化,包括"已初始化"和"未初始化"两种状态:

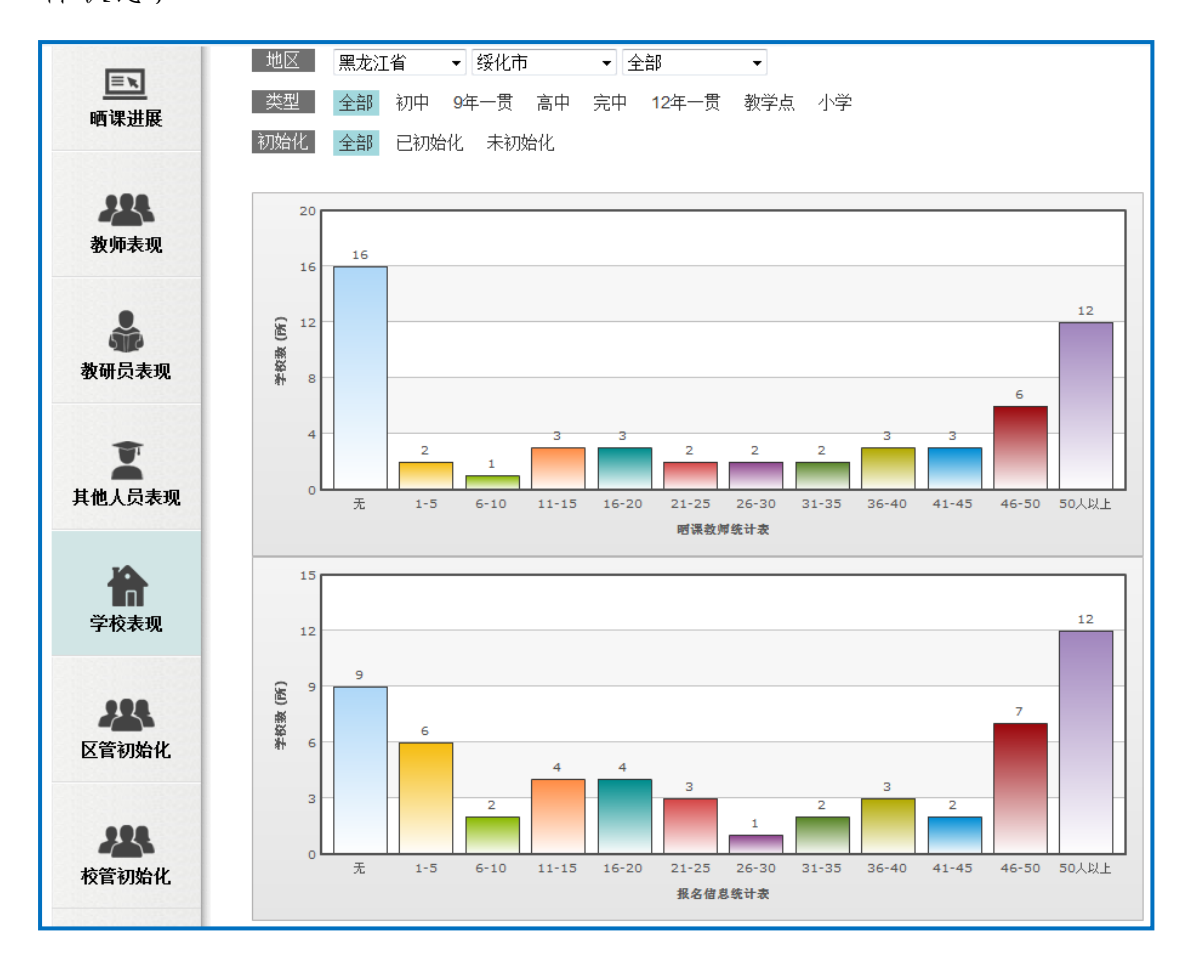

6. 区管初始化

作为区域管理员,在本栏目中您可以查看所辖各区域管理员的初 始化情况。如:省级管理员可以逐级查看各级区域管理员的初始化情 况,并可查看该管理员的相关情况。市级管理员可查看所辖各区县管

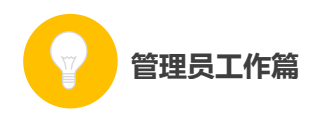

理员初始化的情况,并可查看该管理员的相关情况。区县级管理员只可查看自己的初始化情况。

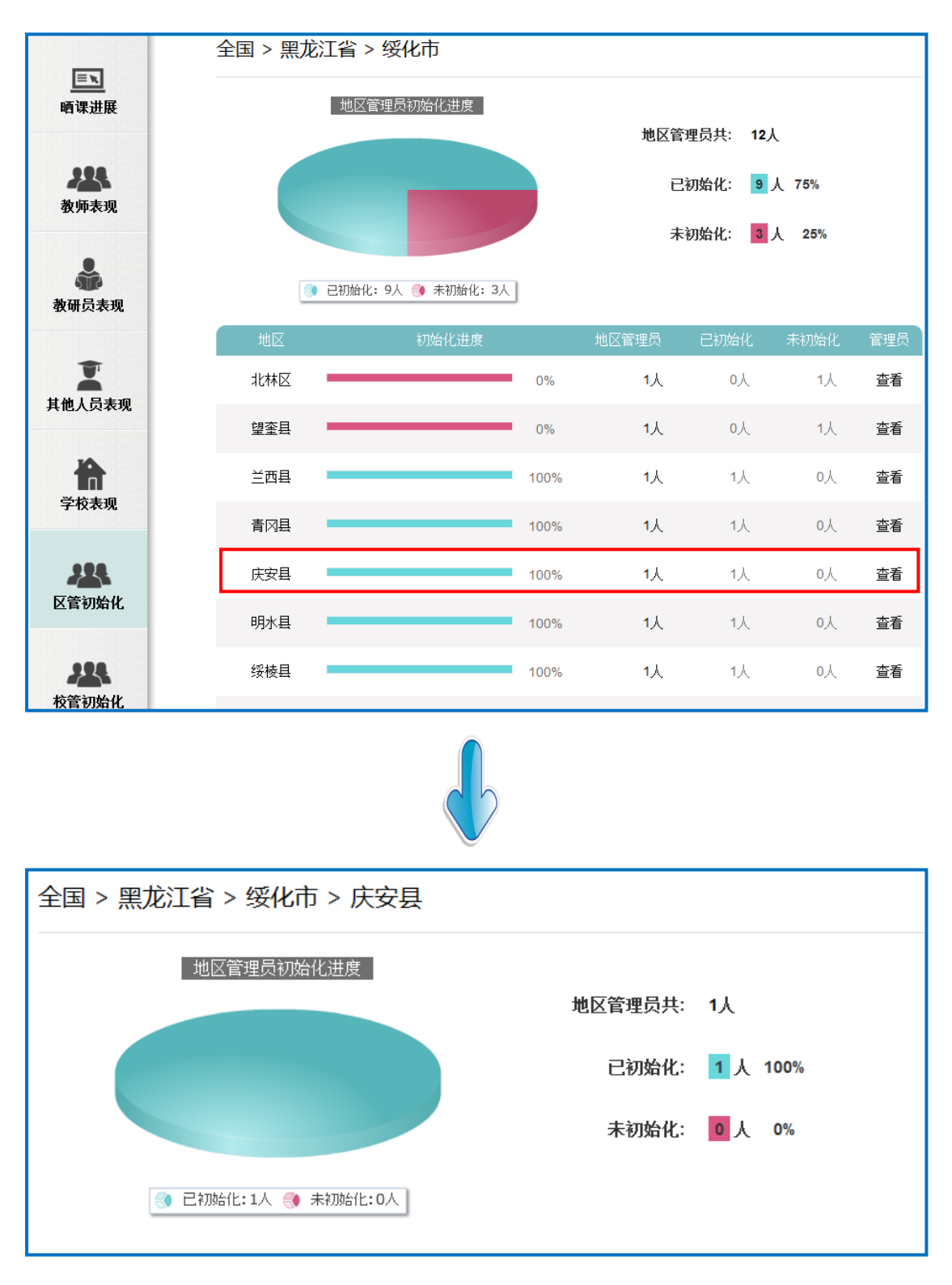

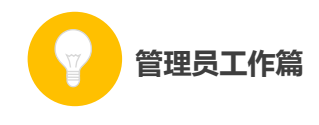

## 7. 校管初始化

作为区域管理员,在本栏目中您可以查看所辖各区域学校管理员 的初始化情况。如:省级管理员可以逐级查看各级学校管理员的初始 化情况。市级管理员可查看所辖各区县学校管理员初始化的情况。区 县级管理员只可查看本区县学校管理员的初始化情况。

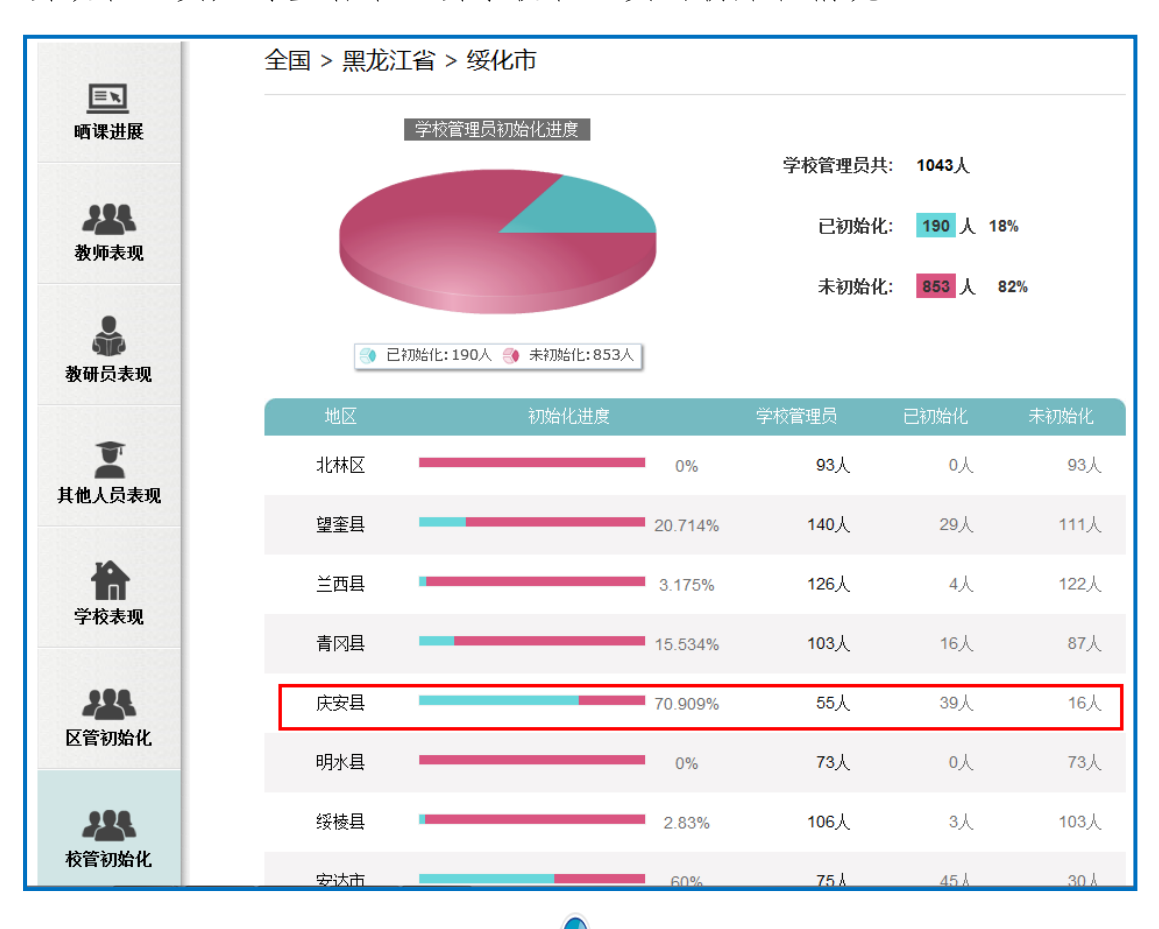

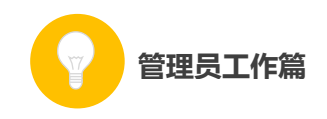

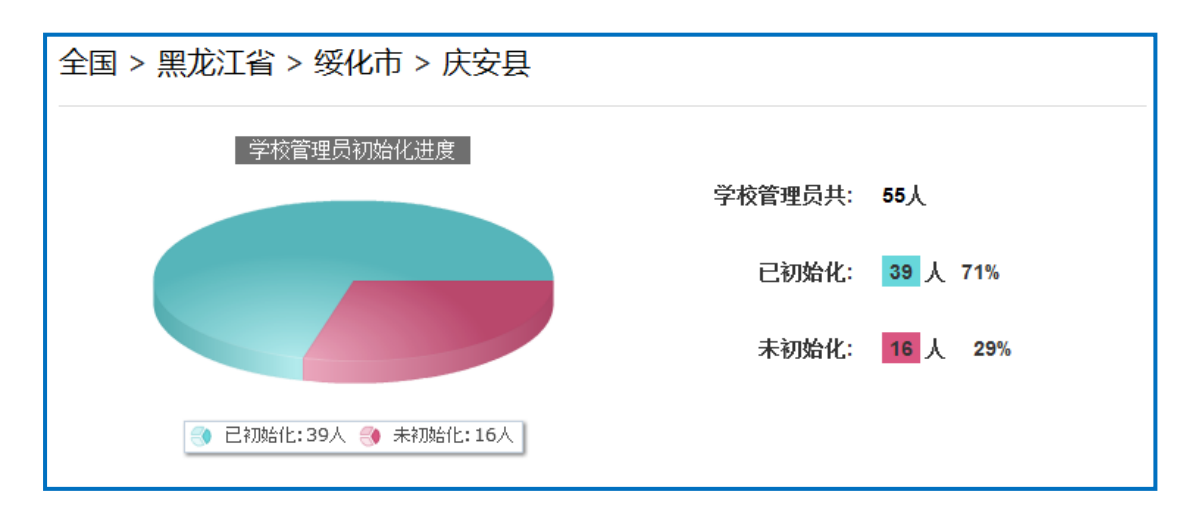

(二) 认证管理

## 1. 创建专家证书

为了保证专家团队开展工作,需要您为专家团队中的每一位成员 创建认证证书。专家团队包含专家、教研员和骨干教师三种角色类型, 具体需要如下几个步骤完成创建专家证书编号:

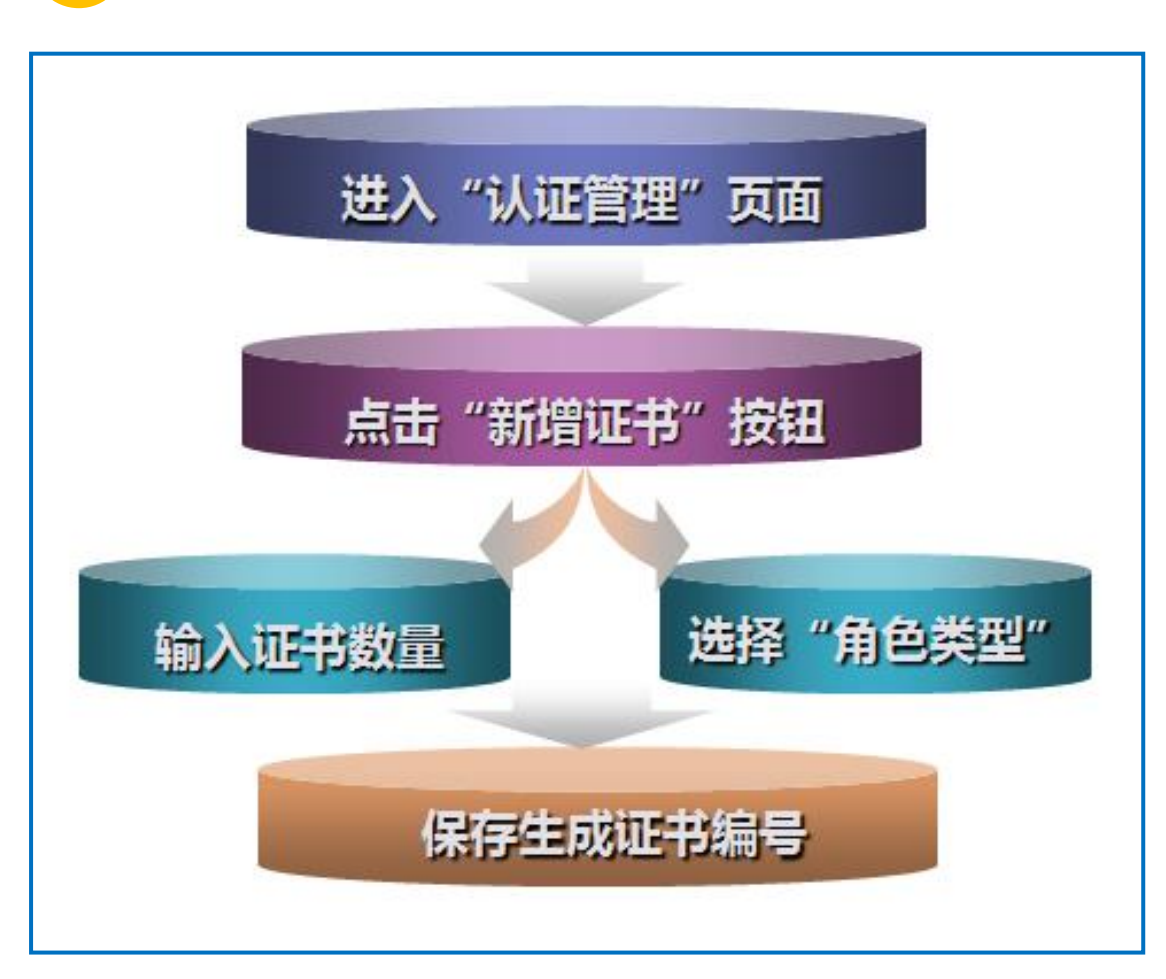

管理员工作篇

进入"一师一优课、一课一名师"管理后台的"认证管理"页面,进行证书管理。

平台的"新增证书"功能支持批量新增专家证书编号,且可输入 新增数量,选择专家身份等。依次完成上述操作,点击"保存"即可 批量生成专家证书编号。

| 国家教     | (育资源公共 | 电服务平台     |         | <b>东城区管理员(东城区管理员)   综合主码   通出</b> |
|---------|--------|-----------|---------|-----------------------------------|
| 活动进展    | 从证管理   | 优课推荐      | 学校查询    |                                   |
| (全部(0)) | 专家(0)  | 教研员(0)    | 骨干数晒(0) |                                   |
|         |        | 金郎 🔽 遺業入证 | 书编号或姓名  | 20 新市市市<br>注:此最新增、要有政策和出版的参数      |
| 我不到过来!  |        |           |         |                                   |
|         |        |           |         |                                   |

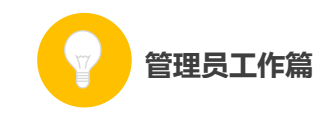

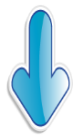

| 活  | 动进展 | 认证管理             |    | 优课推荐                     | 学校童術        |              |                       |         |
|----|-----|------------------|----|--------------------------|-------------|--------------|-----------------------|---------|
| 全部 | (5) | 考家 (5)           | 教研 | 员 (0)                    | 骨干赘师(0)     |              |                       |         |
|    |     |                  | 全部 | <ul> <li>遺稿()</li> </ul> | 证书编号或姓名。    | <b>夏田 新潟</b> | <b>福市</b> 注: 鉄量鉄塔・要有数 | 里和美型教参数 |
| 1  | 编号  | 【10001297628100】 | \$ | 红 专家                     | 北京市-北京市-东城区 | 1591069      | 2014-09-30 13:52      | ●約 傳用   |
| 2  | 编号  | [10001298739240] |    |                          |             |              |                       | 828     |
| 3  | 编号  | 【10001299143622】 |    |                          |             |              |                       | 82.8    |
| 4  | 编号  | [10001300429743] |    |                          |             |              |                       | 87.4    |
| 5  | 编号  | [10001301337189] |    |                          |             |              |                       | 80.     |

对于已经拥有证书编号的专家,"专家认证"页面默认的是"全部"专家团队成员(专家、教研员、骨干教师)的证书信息,包括证书编号、专家的姓名、身份(职称)、所属区域、联系方式、报名参加活动的时间等基本信息。另外,平台还按照"专家"、"教研员"和 "骨干教师"的身份对证书信息进行了分类,您可根据工作需要分别 进行管理。

平台支持通过"输入证书编号或姓名"的方式查询专家证书信息, 您可按需操作。

平台还支持对编号的删除(尚未发放的证书编号)、停用(已发放的证书编号)的操作。

## 2. 认证专家身份

专家身份的认证需要您先通过线下渠道将创建的证书编号发放

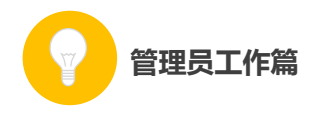

给专家团队的每个成员。同时还需要做好监督管理工作,督促专家及时登录平台进行活动报名。

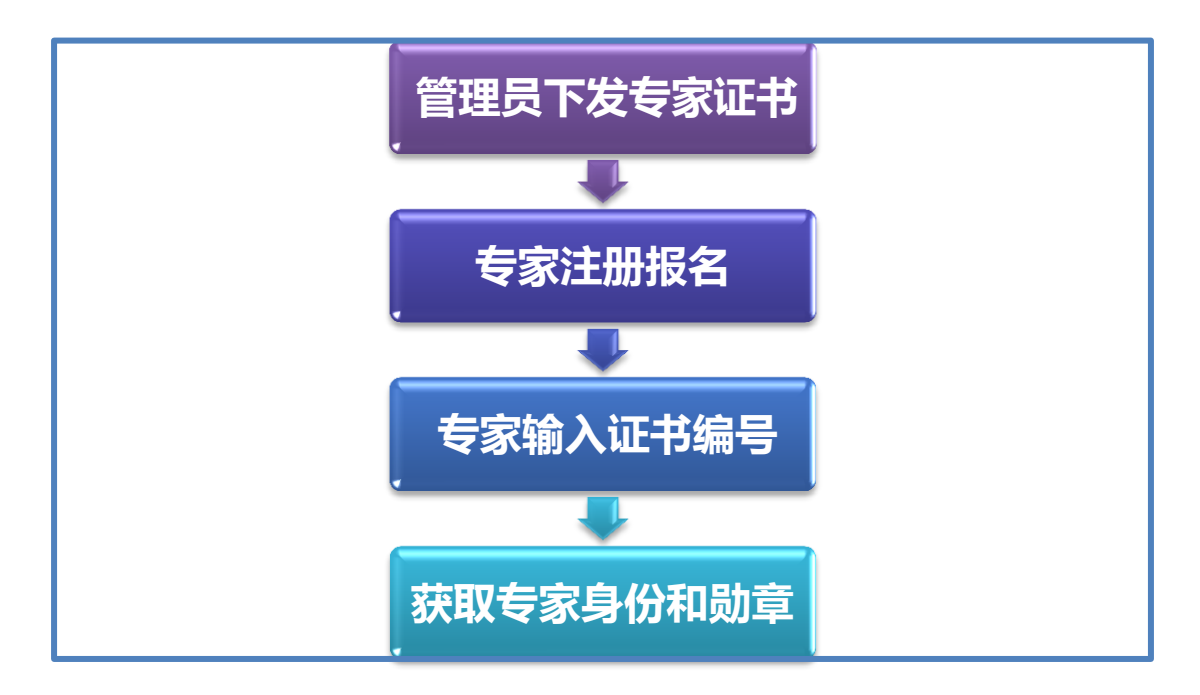

专家在登录报名后,即可在前台首页"我的证书"栏填写证书编号,即可以相应的身份(平台显示的是代表不同身份的专家勋章)登录平台进行评课,开展教研等活动。

| 首页 优课展示 通知通告        | 各地进展 | 活动指南                         | 常见问题与下载           | 我晒的课          | 报名信息 |
|---------------------|------|------------------------------|-------------------|---------------|------|
| ▶ 报名信息<br>报名信息 我的证书 | 添加证书 | 输入管理员1                       | ▽发的证书编号           |               | 8    |
| 添加证书                | 验证码: | <mark>輸入验证码</mark><br>请输入证书约 | <b>999</b><br>扁号: | 4 <u>换一个!</u> | _    |
| 暂无证书:               |      |                              | 添加                |               |      |

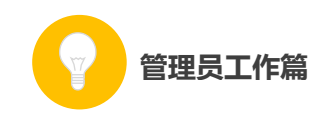

| 首页             | 优课展示                                                                  | 通知通告                               | 各地进展 | 活动指南 | 常见问题与下载 | 我晒的课 | 报名信息 |
|----------------|-----------------------------------------------------------------------|------------------------------------|------|------|---------|------|------|
| ▶ 报名信!<br>报名信  | 急<br>1.息   <b>我</b>                                                   | 的证书                                |      |      |         |      |      |
| 添加证书           |                                                                       |                                    |      |      |         |      |      |
| <u>夏</u><br>专家 | <b>县级专家 删除</b><br>证书编号: 1000 <sup>-</sup><br>颁发地区: 北京市<br>颁发时间: 2014- | 1297628100<br>5-北京<br>-09-30 11:57 |      |      |         |      |      |

#### (三) 优课推荐

作为区域管理员,您还有一个非常重要的职责是进行"优课推荐"。 平台的"优课推荐"页为我们提供了"查看数据"和"推荐优课"两 大功能。下面将结合平台分别为您做出如下介绍:

## 1. 查看数据

晒课数据是通过列表形式展示的,涵盖了"学科列表页"、"版本 列表页"和"年级列表页"等各层级页面,您可逐层点击进入查看相 关数据。

①学科列表页

该页面列表展示的是各学科的"晒课"数据统计,具体包括如下 各数据项:

●总课数:该学科"晒课"的总数;

●已推荐课数:已经推荐的"优课"数;

●待推荐课数:有"晒课"记录,但尚未进行推优的课数。

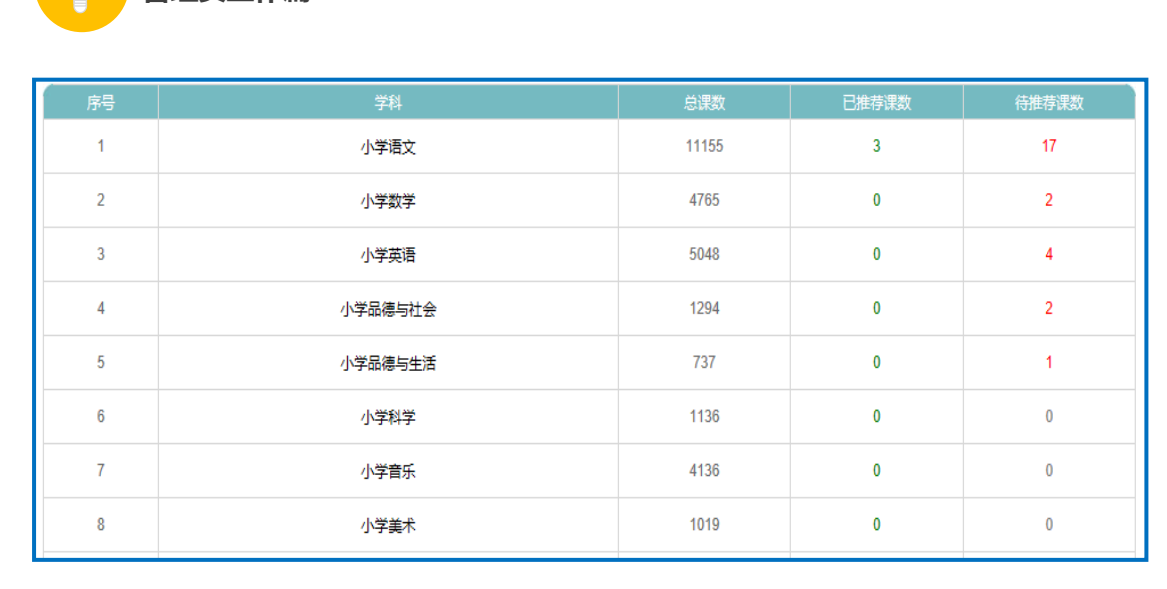

在学科列表中,选择某个学科点击即可进入"版本列表页"。

#### ②版本列表页

管理员工作篇

该页面展示的是各版本教材的"晒课"数据统计,包括该版本教材晒的"总课数"、"已推荐课数"、"待推荐课数"等数据项。

选择某个教材版本点击即可进入"年级列表页"。

| 刁 | 学语文 |                          |     |       |       |
|---|-----|--------------------------|-----|-------|-------|
|   | 序号  | 版本                       | 总课数 | 已推荐课数 | 待推荐课数 |
|   | 1   | 人較课标版(2001)              | 819 | 2     | 7     |
|   | 2   | 北师大课标版(2001)             | 644 | 0     | 2     |
|   | 3   | 西师大课标版(2001)             | 689 | 0     | 2     |
|   | 4   | 苏教课标版(2001)              | 619 | 0     | 1     |
|   | 5   | 鲁教课 <del>际</del> 版(2001) | 761 | 0     | 0     |

③年级列表页

该页面展示的是各年级(包含本年级上、下两册教材)的"晒课"数据统计,包括教师在该册书中选择"晒课"的"总课数"、"已推荐课数"、"待推荐课数"几个数据项。

如选择"一年级上册",点击即可看到本册书包含的课(教材目录中包含的每一课)的列表页。而且,在该页面还可以看到哪些课已有"晒课"记录,晒的课数,其中几课有实录,该课有没有推出优课,

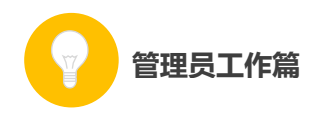

被推优课的名师是谁;如果尚未推优,页面则显示"无名师"。

在该页面可以切换到其他学段、学科、教材版本和其他年级。

| 小学语文 > 人教 | 课标版(2001)                              |                |                  |                  |
|-----------|----------------------------------------|----------------|------------------|------------------|
| 序号        | 章节                                     | 总课数            | 已推荐课数            | 待推荐课数            |
| 1         | 一年级上册                                  | 65             | 2                | 7                |
| 2         | 一年級下册                                  | 60             | 0                | 0                |
| 3         | • 小学语文 🔽 🛛 🗸 秋课频版 (2001) 🔹             |                |                  |                  |
| 4         | 年级: 金融 ──年级上册 ──年级下册 二年级上册 二年级下册 三年级上册 | 三年级下册 四年级上册 四4 | 年级下册 五年级上册 五年级下  | 册 六年级上册 六年级下册    |
| 5         | 全部 (819) 待推 (7) 已评 (2) 无人报 (8          | :10)           |                  |                  |
| 6         |                                        |                |                  |                  |
| 7         | 1、 一年级上册                               |                |                  |                  |
| 8         | 2、 一年级上册 -> <b>汉语拼音</b>                |                |                  |                  |
| 9         | 3、 一年级上册 -> 汉语拼音                       | 已有晒8课 其中       | 4 课有实录   名师 : 李亨 | §筠 进入            |
| 10        | 4、 一年级上册 -> 汉语拼音 -> i u ū              | 已有晒 6 课 其中     | 4 课有实录 名师:李亨     | 5 <b>55</b> 进入 〕 |
| 11        | 5、 一年级上册 -> 汉语拼音 -> <b>b p m f</b>     | 已有晒3课 其中       | 1 课有实录 名师:无名     | 3师 进入            |
|           | 6、 一年级上册 -> 汉语拼音 -> d t n l            | 已有晒 0 课 其中     | 0课有实录 名师:无名      | 3师 进入            |
| 12        | 7、 一年级上册 -> 汉语拼音 -> <b>复习</b> 一        | 已有晒 0 课 其中     | 0课有实录 名师:无名      | 3师 进入            |
|           | 8、 一年级上册 -> 汉语拼音 -> g k h              | 已有晒1课 其中       | 中课有实录 名师:无名      | 3师 进入            |
|           | 9、 一年级上册 -> 汉语拼音 -> <b>j q x</b>       | 已有晒1课 其中       | 中课有实录 名师:无名      | 3师 进入            |
|           | 10、 一年级上册 -> 汉语拼音 -> z c s             | 已有晒 0 课 其中     | 0课有实录 名师:无名      | 3师 进入            |
|           |                                        |                |                  |                  |

## 2. 推荐优课

点击每课后面的"进入",通过以下各环节可以完成对"优课"的推荐。

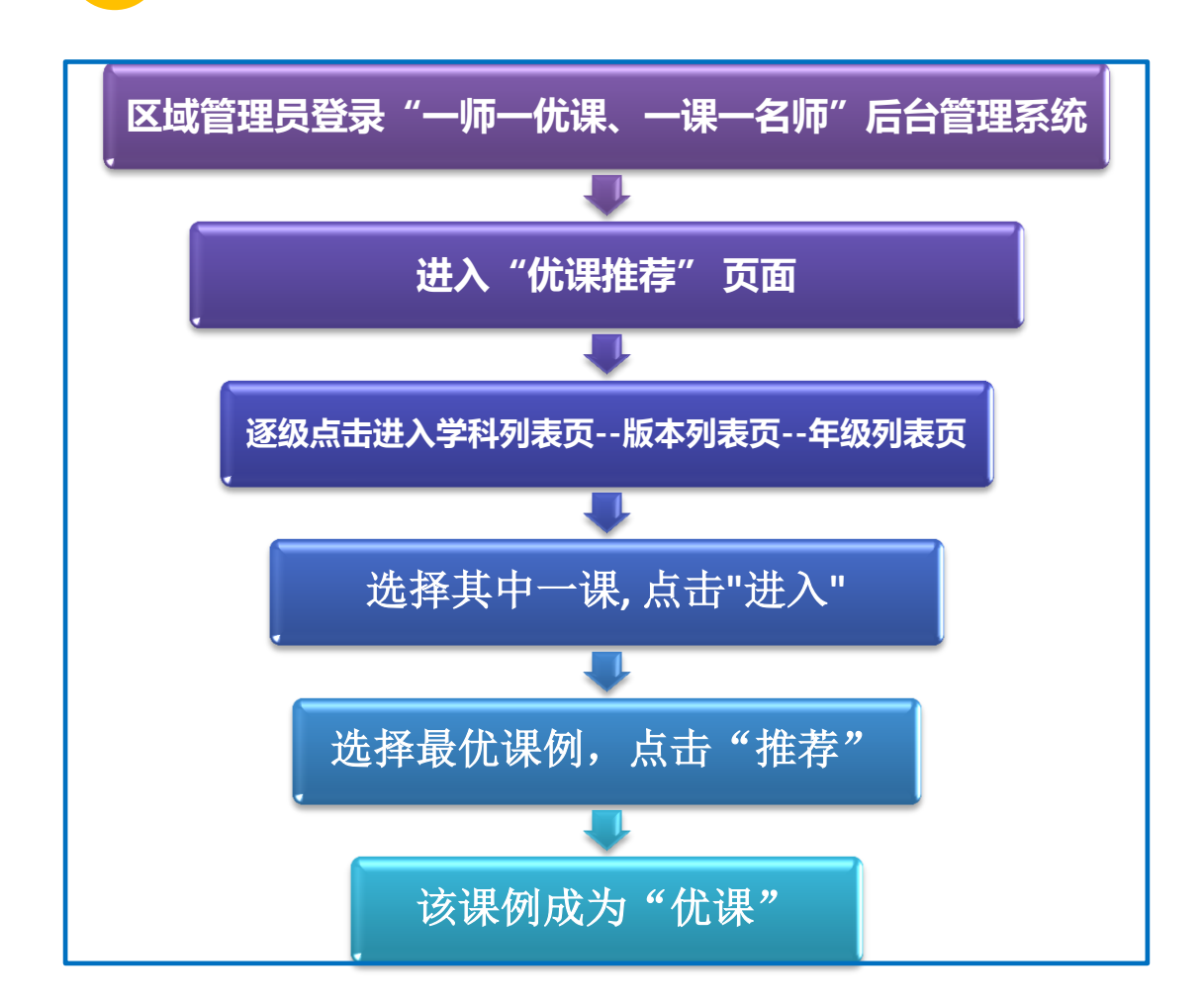

管理员工作篇

点击"进入"按钮,可以查看这一课的"晒课"情况。包括本课程下推荐的优课及相关信息,如果尚未推荐优课,则显示"本课在此地区下暂无名师"。

区域管理员可以通过点击各级推荐的标签查看所辖区域推荐的 "优课",也可点击"有实录"、"无实录"等标签查看相关课例,或 通过"按评分排序"、"按提交时间排序"、"按地区排序"查看,确定 本课优课,并进行"推荐"。在全部列表中,可以重新推选本课名师, 点击"返回"按钮,即可回到课的列表页。

![](_page_26_Picture_0.jpeg)

| 活动进展しい。                                               | E管理 (代導推算                                                                                                    | 学校查询                                                                                                    |                                                                                                    |                                                                                                  |
|-------------------------------------------------------|----------------------------------------------------------------------------------------------------|----------------------------------------------------------------------------------------------------|----------------------------------------------------------------------------------------------------|--------------------------------------------------------------------------------------------------|
| -年級上册 -> 汉明拼音 -> a                                    | o e 已有钙0度其中4 度有实资                                                                                                    |                                                                                                    |                                                                                                    | 3                                                                                                |
| 本课名师                                                  |                                                                                                    |                                                                                                    | ■ 本级选课                                                                                                    |                                                                                                  |
|                                                       | - a o e                                                                                                    |                                                                                                    | 1 <u>a</u> 0e                                                                                                    | 應立                                                                                               |
| Conception and                                        |                                                                                                    |                                                                                                    | 2, a o e                                                                                                    | 享秀:                                                                                              |
| 平均数                                                   | 作者:李秃筠                                                                                                    |                                                                                                    | 3 3 0 6                                                                                                    | ax                                                                                               |
|                                                       | 業経:小学専立                                                                                                    | 他区、北京市、北京市、東平昌                                                                                                    | 0, 0 0 0                                                                                                    |                                                                                                  |
|                                                       | The second second s | And the second second |                                                                                                    | 1.1.1                                                                                            |
| AD HILE                                               | 学校・学術本語                                                                                                    | 二度上的这个社上的这小学                                                                                                    | 4, a o e                                                                                                    | 3C.92                                                                                            |
| 6.8 OFFICE                                            | 学校:北京市器                                                                                                    | 云县上旬子公社上旬子小学                                                                                                    | 4. a o e                                                                                                    | 2.9                                                                                              |
| AB CAR<br>astron                                      | 学校:北京市部<br>评价等级: **                                                                                                    | 云县上朝子公社上朝子小学<br>★★★ 3人评价 507人浏览                                                                                                    | 4, a o e                                                                                                    | Σ.»                                                                                              |
| s.h arti                                              | 学校:北京市委<br>评价等级: ★★                                                                                                    | ★★★★ 3人评价 507人浏览                                                                                                    | 4, a o e                                                                                                    | 201                                                                                              |
| - 444<br>                                             | 学校:北京市委<br>评价等级: * *                                                                                                    | 元最上前子公社上前子小学<br>★★★ 3人评价 507人浏览<br>无实录(4)                                                                                                    | 4, a o e                                                                                                    | 全部 (8)<br>(8)<br>(1) 10回(2月前10日年   接地区)                                                          |
| <ul> <li>市級推荐(1) 最級推行</li> <li>北京市・北京市・东城区</li> </ul> | 学校:北京市密、<br>评价等级: **<br>\$(1) 有实录(4)<br>北京市·北京市·东城区                                                                                                    | 3.30回、3.00×10×10×10×10×10×10×10×10×10×10×10×10×1                                                                                                    | 4. a o e<br>版评分期得<br>北京市-北京市-密云县                                                                                  | 文章<br>全章 (6)<br>(1) 1818,031(188)(平) (数地区3<br>北京市                                                |
|                                                       | 学校:北京市语       学校:北京市语       评价等级: **       \$(1)       有实录(4)                                                                                                    | <ul> <li>和回義: Apple Support Water<br/></li></ul>                                                                                                    | 4. a o e<br>版译分编译<br>北京市·北京市·密云县<br>「学校覧<br>「学校覧<br>「学校覧<br>「学校覧<br>学校覧<br>学校覧<br>学校覧<br>学校覧<br>学校覧<br>学校覧<br>学校覧 | 全章 (8)<br>北京市<br>北京市<br>160×t0/1605.com<br>160×t0/1605.com<br>160×t0/1605.com<br>160×t0/1605.com |

## (四) 学校查询

作为区域管理员,在本栏目可以查询所辖区域各学校的初始化情况、报名人数、晒课人数等,并可查看该学校管理员的相关情况。该 栏目还设定了相关搜索条件,具体如下:

●地区:要查询的区域;

●类型:包括教学点、小学、初中、9年一贯制、高中、完全中学、十二年一贯制等全部学校类型;

●状态:学校是否初始化,包括"已初始化"和"未初始化"两种状态;

●报名人数:包括1-5、6-10、11-15、16-20、21-25、26-30、31-35、

![](_page_27_Picture_0.jpeg)

36-40、41-45、46-50、50人以上等数量段;

●晒课人数:包括1-5、6-10、11-15、16-20、21-25、26-30、31-35、 36-40、41-45、46-50、50人以上等数量段;

| ţt | 1区 黑龙江省-绥化市              | i-庆安县      |           |          |         |         |         |       |               |  |  |  |  |
|----|--------------------------|------------|-----------|----------|---------|---------|---------|-------|---------------|--|--|--|--|
| 类  | 型 <u>全部</u> 初中 9年        | F一贯 高中     | 完中 12年    | 一贯教      | 学点 小学   | ź       |         |       |               |  |  |  |  |
| 状  | 秋态 全部 已初始化 未初始化          |            |           |          |         |         |         |       |               |  |  |  |  |
| 报名 | 人数 <mark>全部</mark> 无 1-5 | 6-10 11-15 | 16-20 21- | 25 26-30 | 31-35   | 36-40 4 | 41-45 4 | 46-50 | <b>50</b> 人以上 |  |  |  |  |
| 晒调 | 人数 <mark>全部</mark> 无 1-5 | 6-10 11-15 | 16-20 21- | 25 26-30 | 31-35 ( | 36-40 4 | 41-45 4 | 46-50 | <b>50</b> 人以上 |  |  |  |  |
|    |                          |            |           |          |         |         |         |       |               |  |  |  |  |
|    |                          |            | 学校名       | 称 🔹 🔳    | 只显示直颅   | 属用户     |         |       | 查询            |  |  |  |  |
|    |                          |            |           |          |         |         |         |       |               |  |  |  |  |
| 序号 | 学校名称                     | 学校类型 学     | 制初始状态     | 报名人数     | 晒课人数    | 待审核     | 待发布     | 已晒    | 操作            |  |  |  |  |
| 1  | 庆安县庆安镇第一中学               | 9年一贯       | 是         | 28       | 29      | 0       | 5       | 1     | 查看管理员         |  |  |  |  |
| 2  | 庆安县巨宝山中学                 | 9年一贯       | 是         | 55       | 54      | 1       | 52      | 0     | 查看管理员         |  |  |  |  |
| 3  | 庆安县新胜乡新旺小学               | 小学         | 是         | 13       | 13      | 0       | 0       | 0     | 查看管理员         |  |  |  |  |
| 4  | 庆安县欢胜乡欢胜中学               | 9年一贯       | 是         | 47       | 50      | 0       | 1       | 0     | 查看管理员         |  |  |  |  |
| 5  | 庆安县发展乡发展中学               | 9年—贯       | 是         | 47       | 47      | 0       | 0       | 0     | 查看管理员         |  |  |  |  |
| 6  | 庆安县民乐镇中学                 | 9年一贯       | 是         | 78       | 72      | 0       | 3       | 0     | 查看管理员         |  |  |  |  |
| 7  | 庆安县新胜乡新胜中学               | 9年一贯       | 是         | 16       | 15      | 0       | 0       | 3     | 查看管理员         |  |  |  |  |
| 8  | 庆安县第一中学                  | 高中         | 是         | 180      | 180     | 0       | 5       | 0     | 查看管理员         |  |  |  |  |

(五) 其他工作

除了上述各项外,作为管理员您还需要完成如下工作:

## 1. 熟悉平台操作

通过参加逐级培训等方式,熟悉平台操作,以便完成管理员的 工作任务。

![](_page_28_Picture_0.jpeg)

另外,管理员还需要分别熟悉教师和专家在平台上的操作,以 便组织相关培训。

#### 2. 协调电教、教研等相关部门

在本次活动中,教育行政部门是活动的责任单位,负责本地区活动的组织领导工作,同时还需统筹协调本地电教、教研等相关部门, 共同推进本地"一师一优课、一课一名师"活动的开展。

#### 3. 组建本地专家团队

在本次活动中,除了参加"晒课"的教师、各级管理员、还需要 一个专家团队负责对本地所晒的课进行评阅,并带领本地教师开展网 络教研活动。因此,需要管理员组建一支业务能力强的专家队伍,确 保活动顺利实施。

组建专家团队时,可借助教研部门的力量,由其分别建立各科的 专家组,吸纳本区域的相关专家、各学段教研员,各学科的骨干教师 等。

针对专家队伍开展培训,详细介绍本次活动中专家的工作职责、 平台具体操作等,并为每一位专家组成员创建、发放专家证书,使其 获取专家、教研员、骨干教师等专家身份认证(详见证书管理)。

## 4. 做好关于本次活动的宣传工作

需要在本地做好"一师一优课、一课一名师"活动的宣传工作,

![](_page_29_Picture_0.jpeg)

确保所属区域内的教师都能了解活动、参与活动。同时鼓励教师探索 利用信息技术和教育教学融合的不同方法和多种模式,踊跃展示自己 的优秀课堂教学成果,促进生成性资源不断推陈出新,最终形成具有 本地特色的示范性资源体系。

## (六) 活动咨询和服务

如果您在工作中有问题需要咨询,请您通过以下方式联系我们: 咨询电话: 400-8980-910 咨询 QQ : 4008980910 (工作时间:周一至周五 8:30—17:00)

咨询邮箱: 4008980910@b.qq.com

![](_page_29_Picture_5.jpeg)